## Tensile Testing Machine and Flat Panel Procedure

## Device Overview

-The tensile testing machine is a device capable of measuring scattering while elongating the sample. The specifications are as follows:

| Test Mode      | Uniaxial Tensile Test  | Operate at the set speed up to the set    |
|----------------|------------------------|-------------------------------------------|
|                |                        | elongation                                |
| Sample         | Sample dimensions      | Dumbbell shape, chuck distance: 10mm      |
|                |                        | Sample dimensions including grips: 10mm   |
|                |                        | × 30mm,                                   |
|                |                        | Maximum: $12 \times 60$                   |
| Chuck distance | Initial chuck distance | 10mm                                      |
|                | Maximum chuck distance | 200mm                                     |
|                | Stroke                 | 190mm                                     |
|                | Stroke setting         | 0.1-190mm                                 |
|                | Position reset         | Can be set at any position as the initial |
|                |                        | position                                  |
| Extension rate | Extension rate         | 0.1-1000.0mm/min                          |
| Load detection | Method                 | Detected by a load cell                   |
|                | detection range        | 200N                                      |
|                | resolution             | 0.01N                                     |

-At BL-6A, measurements of SAXS (Small-Angle X-ray Scattering) with PILATUS 1M and WAXS (Wide-Angle X-ray Scattering) with PILATUS 100K are available. At BL-10C and BL-15A2, measurements of SAXS with PILATUS 2M, WAXS with PILATUS 200K or 300K, and SAXS with a Flatpanel detector are possible." The extension start of the tensile testing machine can be synchronized with the start of SAXS and WAXS measurements. However, the tensile testing machine and Flatpanel cannot be synchronized for extension and measurement, so they need to be started separately.

## equipment configuration

-The tensile testing machine consists of a controller, stage, handheld control box, and data logger. The attached USB memory to the logger saves date, time, load value (N), and

elongation (mm) in CSV format.

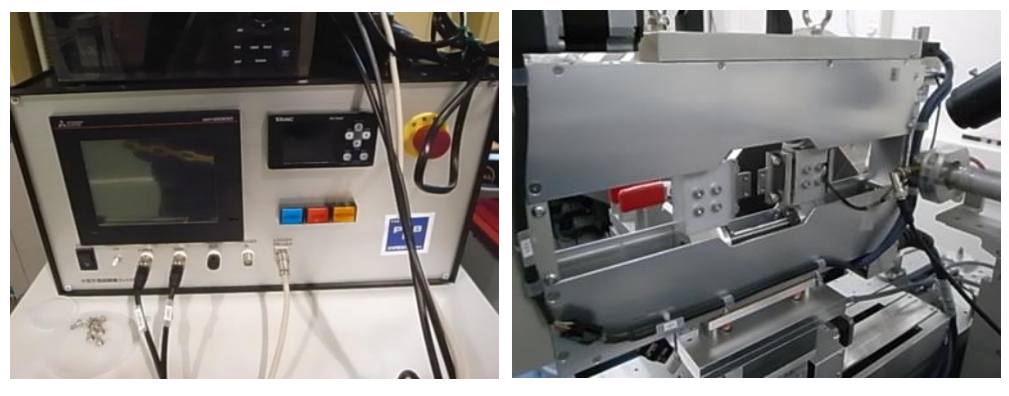

Controller

Stage

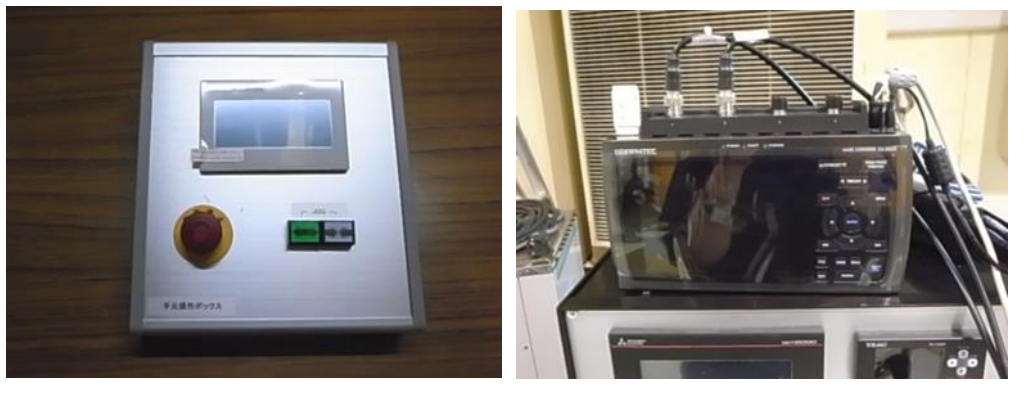

Handheld control box

Data logger

-The detectors are SAXS (PILATUS 1M or PILATUS 2M), WAXS (PILATUS 100K, PILATUS 200K, or PILATUS 300K), and a Flatpanel detector. SAXS and the Flatpanel detector are controlled by separate PCs.

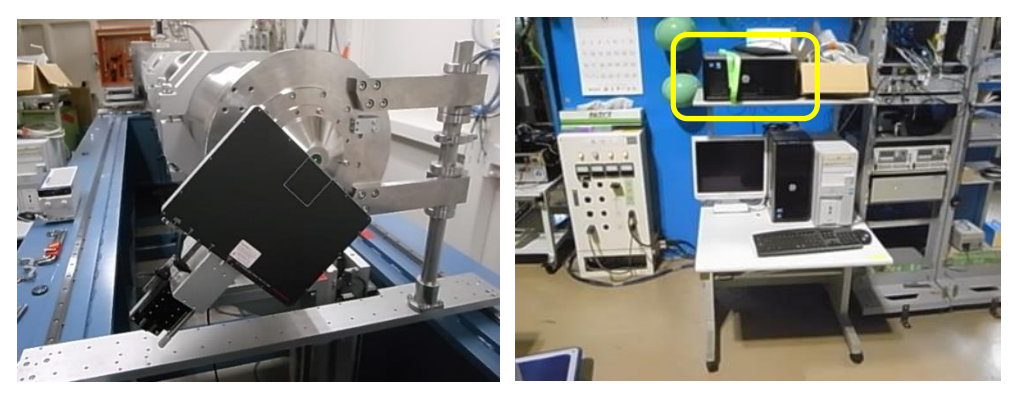

Flatpanel detector The PC (inside the frame) controls the Flatpanel detector.

Origin reset after power-on

- When you turn on the power, you will be prompted for origin reset. Please follow the steps

below: Press the "Origin Reset(原点復帰)" button and navigate to the page for starting the origin reset process.

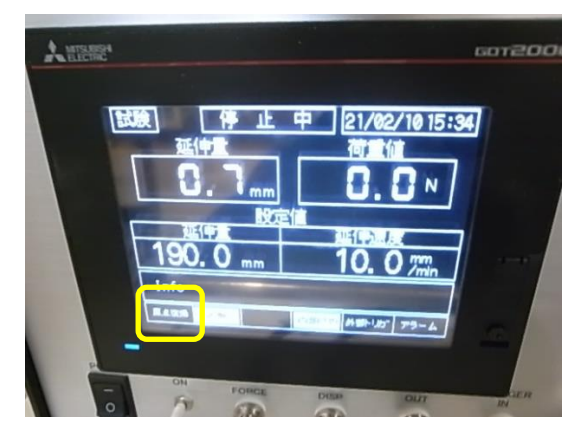

"Origin Reset(原点復帰)" button

-Please press 'Start Origin Reset. (原点復帰開始スイッチ)'

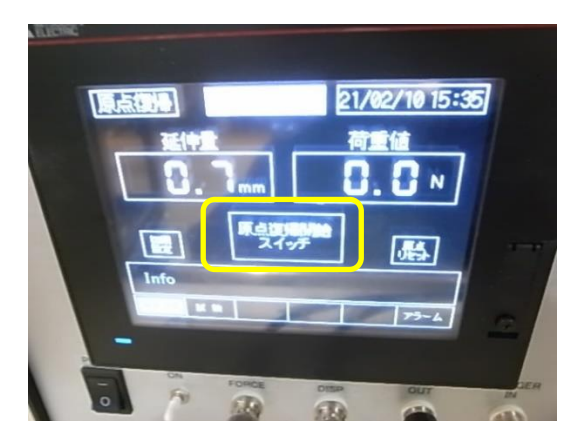

Mounting the sample onto the equipment

- Please set the sample onto the grips of the tensile testing machine. Use a Phillips screwdriver to attach and remove the grips.

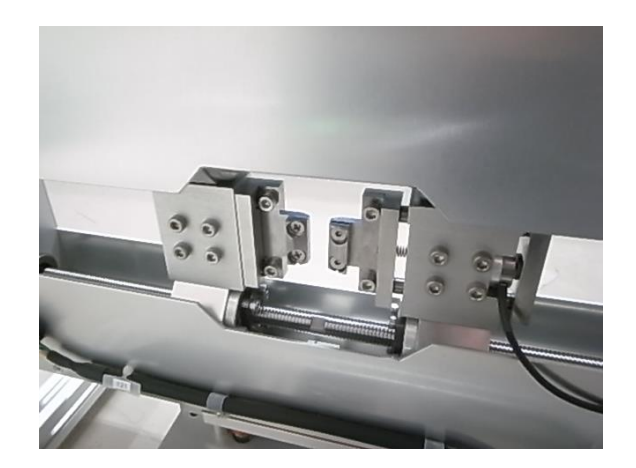

-Remove any slack in the sample. Use the jog  $[\leftarrow \rightarrow]$  buttons on the handheld control box to open the grips of the tensile testing machine. If there is no slack in the sample, this step is not necessary.

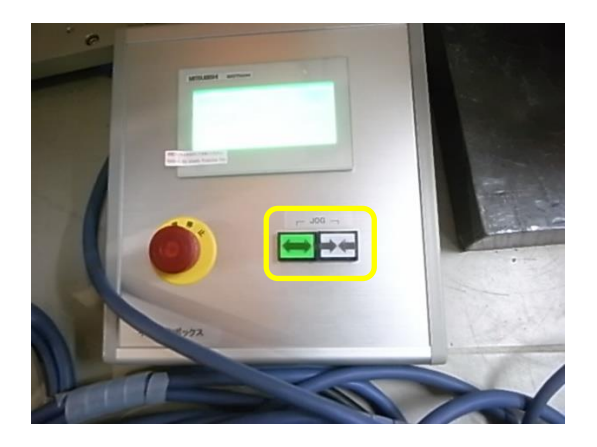

-After opening the grips to remove any slack in the sample, press "Origin Reset(原点復帰)" to navigate to the page for performing the origin reset.

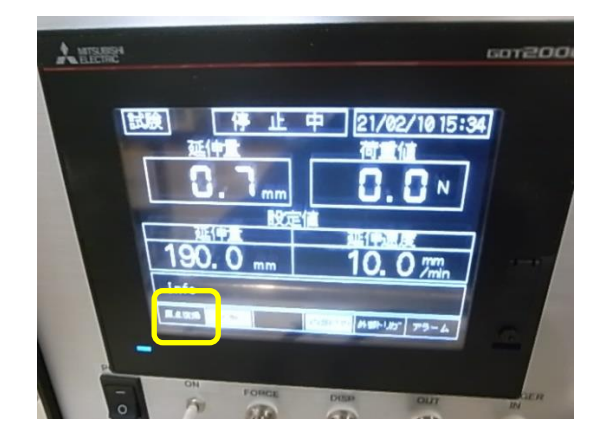

- Press and hold the "Origin Reset(原点リセット)" button to set the current elongation

display to 0.

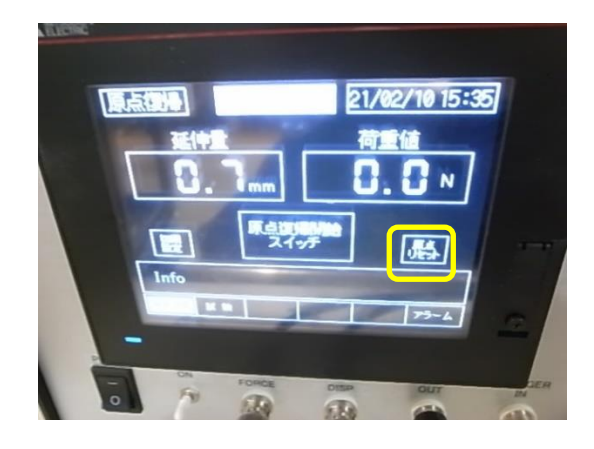

-Please press "Test(試験)" to navigate to the page for elongation and elongation rate.

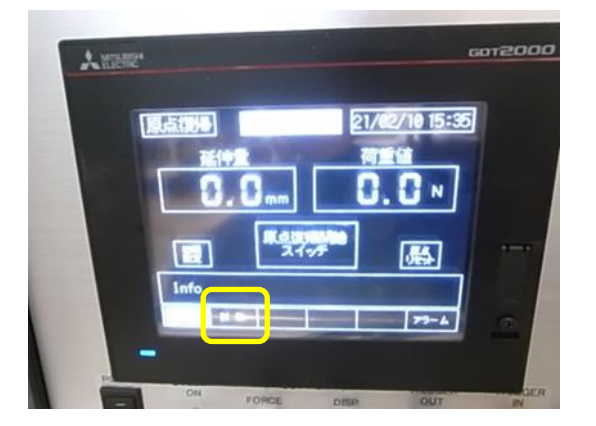

-Please input the elongation rate and elongation value. When you touch each value, a numeric keypad will appear. The maximum absolute value for elongation is 190mm.

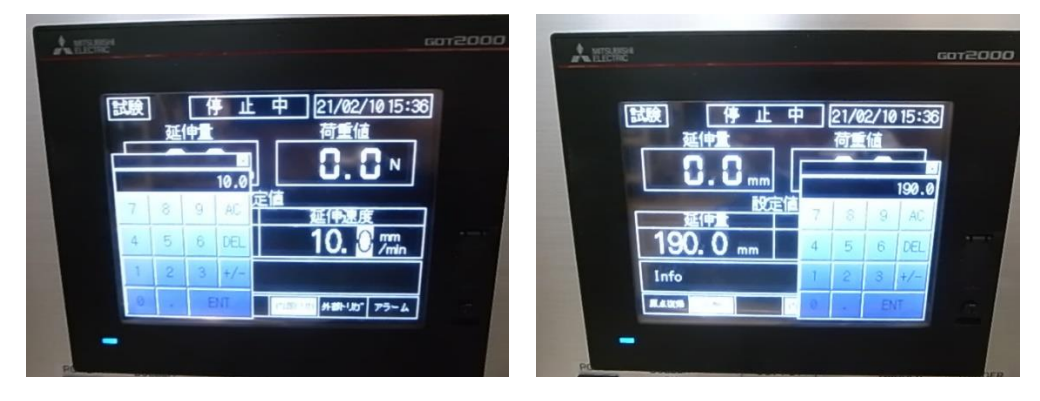

-Press the ESC button on the controller to reset the load value.

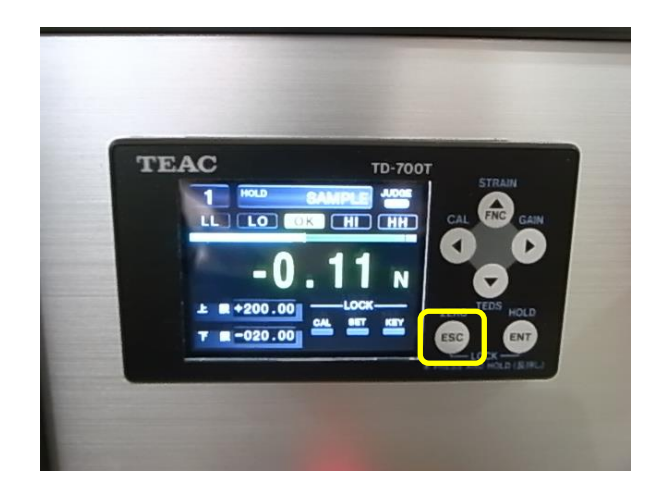

- Press the external trigger (外部トリガー) on the tensile testing machine.

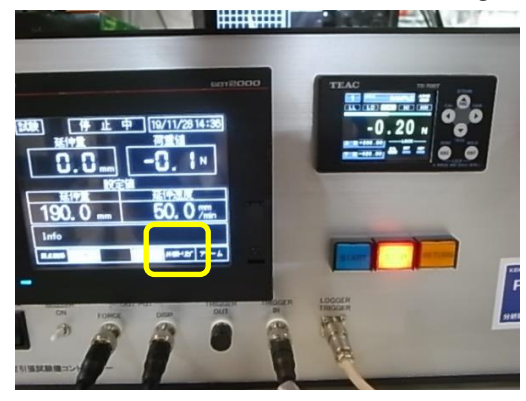

- Press the "Start" button on the tensile testing machine to put it in a trigger-ready state.

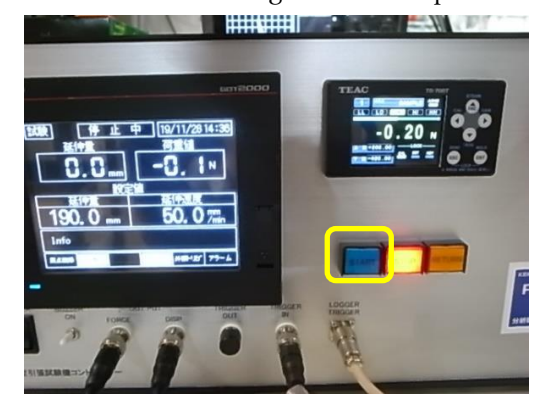

-The logger is in free-running (フリーランニング) mode, and data is not being saved. Please press START/STOP.

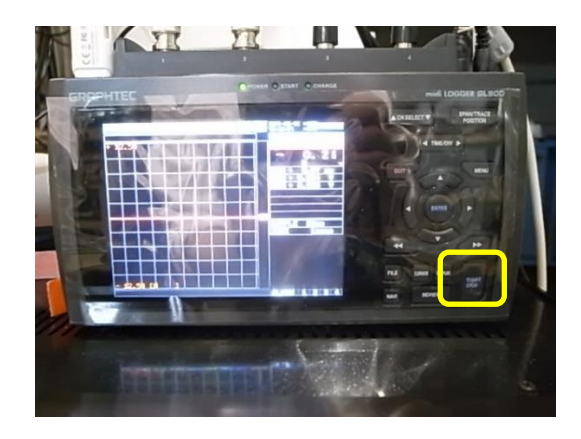

-Press ENTER to put it in a trigger-ready state. It may take several seconds to enter the trigger-ready state. Now, the tensile testing machine is ready for elongation.

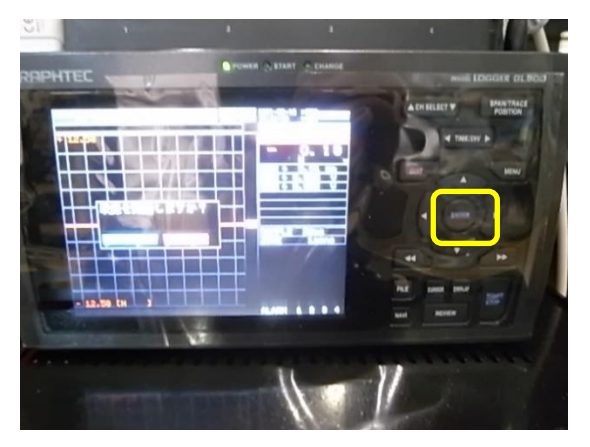

Measurement with SAXS.

-Configure the measurement GUI as follows: Select "PILATUS 1" from the Detector option. Set the Control program mode to "Single trigger mode." Set the Exp. delay[sec] to 0.2 to account for the 0.2-second delay between the start of PILATUS measurement and the extension start of the tensile testing machine. For X-ray Shutter Setting, set Shutter Open Delay[sec] to 0 and Shutter Close Delay[sec] to 0.1. Turn CHE ON, set Pulse Width[sec] to 0.1, Pulse Delay[sec] to 0, and Pulse Polarity to POS.

| PILATUS Measurement Control Software at Photon Factory                            |                                                                                                    |
|-----------------------------------------------------------------------------------|----------------------------------------------------------------------------------------------------|
| File Option                                                                       |                                                                                                    |
| Detector O PILATUS 1 O PILATUS 1 and 2                                            | Control program mode Single trigger mode                                                                                         |
| Pilatus 1                                                                         | Optional Settings                                                                                                    |
| Directory Z:¥admin¥nagatani¥data¥20191128                                         | Plot environment profiles to 1 file                                                                                              |
| File prefix testss_003 File type   tif   cbf                                      | Counter Output    Individual   Integration  Fearmundate                                                                          |
| Monochrometer  Energy Wavelength Control 10300 eV auto time I without gan DDM     | Shutter Burst Mode ON OFF                                                                                                    |
|                                                                                   | Pulse Generator Setting                                                                                                    |
|                                                                                   | External Trigger 🕜 ON 💿 OFF                                                                                                    |
| Exp. ume [sec] 5                                                                  | Trigger Level [V] 2.5 CHD [Module#1] O ON @ OFF                                                                                  |
| Exp. period [sec] 0.01                                                            | Trigger Edge O DISE O DALL Mode Single Pulse Shot                                                                                |
|                                                                                   | Versu Shutter Setting Pulse Width [sec] 0005                                                                                     |
| Start wait [sec] 0 A: [Exp. Delay] B: [Exp. period] - [Exp. time]                 | Shutter Open Delay [sec]                                                                                                    |
| Detector position  Fix  Change Stage control                                      | Shutter Close Delay [sec] 0.1 Pulse Polarity  Polse On NEG.                                                                      |
| Auto     Relative to Current                                                      | CHE [Module#2]  ON OFF CHE [Module#3] ON OFF                                                                                     |
| Manual      Pos. 1 Ver 0.1 Hor 0                                                  | Mode Single Pulse Shot Mode Single Pulse Shot                                                                                    |
| ✓ Pos. 2 Ver -0.1 Hor 0                                                           | Pulse Worth [sec] 01 Pulse Worth [sec] 0.005                                                                                     |
| 💿 Internal mod 💿 Single trigger mode 🌖 Multi trigger mode 🗇 External enable mode  | Rulas Delay [sec]                                                                                                    |
| Pilatus 2                                                                         | Pulse Pelavitu                                                                                                    |
| Directory 7¥                                                                      | ruise ruianty 9 ros. 9 Ned. Puise ruianty 9 ros. 9 Ned.                                                                          |
| File prefix File type (a) tif (c) cbf                                             | CHG Module#4 O ON @ OFF CHH Module#5 O ON @ OFF                                                                                  |
| No, images 1 😓                                                                    | Mode Single Pulse Shot Mode Single Pulse Shot                                                                                    |
| Exp. time [sec]                                                                   | Pulse Width [sec] 0.005 Pulse Width [sec] 0.005                                                                                  |
| Exp. period [sec]                                                                 | Pulse Delay [sec]                                                                                                    |
| Exp. delay [sec]                                                                  | Pulse Polarity 🔘 POS. 💽 NEG. 🛛 Pulse Polarity 🔘 POS. 💮 NEG.                                                                      |
| Start wait [sec] A [Exp. Delay] B [Exp. period] - [Exp. time]                     | pilatusscript>PilatusControlPanel_Msg pilatuscontrolscriptQC9600QC9528SingleTrigger                                              |
| No. cycle 1 🔄 Cycle interval [sec] 2.2 + A + B + 0                                | Done.<br>nilatusscrintsPilatusControlPanel Disconnected                                                                          |
| 💿 Internal mode 💿 Single trigger mode 💿 Multi trigger mode 💿 External enable mode | System>PilatusControlPanel @GetImagePath Er: camstars2 is down.                                                                  |
|                                                                                   | camstars1>PilatusControlPanel @GetImagePath /ramdisk/admin/nagatani/data/20191128/                                               |
|                                                                                   | camstars1>PilatusControlPanel @GetEnergy 10222                                                                                   |
|                                                                                   | stbr.bl15.DCM.Energy>PilatusControlPanel_ChangedValue 10299.96<br>stbr.bl15.DCM.Energy>PilatusControlPanel_ChangedValue 10299.95 |
|                                                                                   | stbr.bl15.DCM.Energy>PilatusControlPanel_ChangedValue 10299.96                                                                   |
| Dun Stor                                                                          | stbr.bl15.DCM.Energy>PilatusControlPanel_ChangedValue 10299.95                                                                   |
|                                                                                   |                                                                                                    |
| pilatuscontrolscriptQC9600QC9528SingleTrigger Done.                               |                                                                                                    |

-Please press the 'Run' button on the GUI to start the measurement.

-Even after the measurement is completed, the tensile testing machine will continue to elongate. Please press the STOP button on the controller to halt the extension. Press the RETURN button on the controller to bring the chuck distance back to 10mm. Also, please stop the data logging.

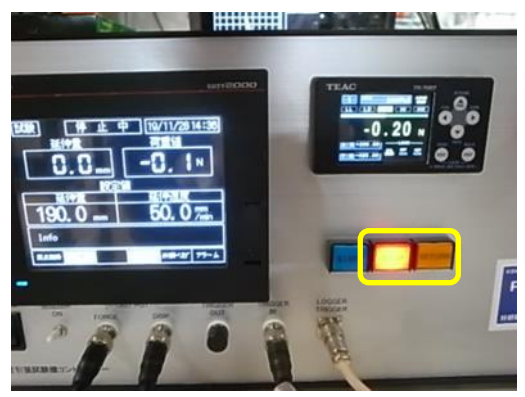

-After the measurement is complete, please press START/STOP to stop saving the data on the logger.

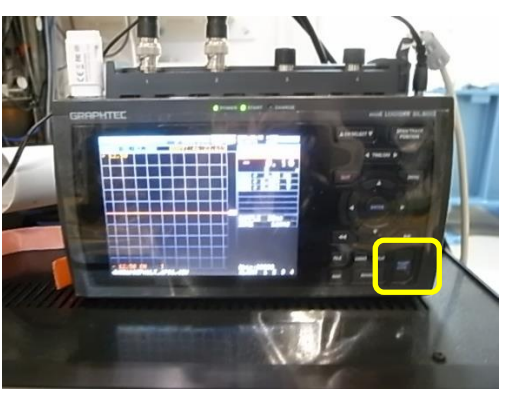

-Please press ENTER to stop the data saving.

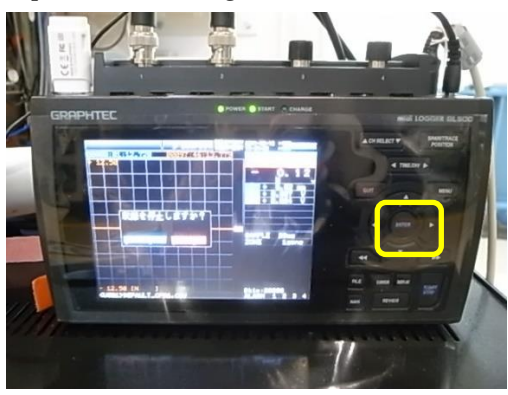

Measurement using SAXS and WAXS.

-Select "PILATUS 1 and 2" from the Detector option. Set the Control program mode to "Single trigger mode." Set "Exp. delay[sec]" to 0.2 for both Pilatus 1 and Pilatus 2. Configure X-ray Shutter Setting as follows: "Shutter Open Delay[sec]" to 0, and "Shutter Close Delay[sec]" to 0.1. Turn on CHE, set "Pulse Width[sec]" to 0.1, "Pulse Delay[sec]" to 0, and "Pulse Polarity" to POS.

| PILATUS Measurement Control Software at Photon Factory                                                                                                    | - 🗆 X                                                                                                    |
|----------------------------------------------------------------------------------------------------|----------------------------------------------------------------------------------------------------|
| Pile     Option       Detector     O PILATUS 1       Image: Pile of the second second secon                                                                                                    | Control program mode         Sincle trigger mode         Energy Information           Optional Settings         Energy (eV) -         Gain         -                                                                                                    |
| File prefix     test01     File type <ul> <li>tif</li> <li>cbf</li> <li>Camera length</li> <li>3000 mm</li> </ul> Maxwellength     Change                                                                                                    | Counter Output   Individual  Integration Shutter Burst Mode  ON  OFF  Energy update                                                                                                    |
| Monochrometer<br>control       I       A       auto tune       without gap       BPM: offline         No, images       5       •       BPM: offline       BPM: offline         Exp. time [sec]       5       •       BPM: offline       BPM: offline         Exp. time [sec]       5       •       Exp. time]       BPM: offline         Start wait [sec]       0.2       A: [Exp. Delay]       B: [Exp. period] - [Exp. time]         No. cycle       5 <ul> <li>Cycle interval [sec]</li> <li>2.2 + A + B + 0</li> <li>Detector position</li> <li>Fix</li> <li>Change</li> <li>Stage control</li> <li>Auto</li> <li>Relative to Current</li> <li>Manual</li> <li>Pos. 1</li> <li>Ver 0</li> <li>Hor 0</li> <li>Internal mode</li> <li>Single trigger mode</li> <li>Multi trigger mode</li> <li>External enable mode</li> <li>Pilatus 2</li> <li>Directory</li> <li>Z¥user¥nac</li> <li>Internal mode</li> <li>External enable</li> <li>Internal enable</li> <li>Internal enable<td>Pulse Generator Setting         External Trigger       ON       OFF         Trigger Level [V]       2.5       CHD       Module#1       ON       OFF         Trigger Level [V]       2.5       CHD       Mode       Single Pulse Shot         X-ray Shutter Setting       DDSC       CAL       Pulse Width [sec]       0.005         Shutter Open Delay [sec]       0       Pulse Delay [sec]       0.005         Shutter Close Delay [sec]       0.1       Pulse Polarity       POS.       NEG.         CHE       Module#2       0 ON       OFF       CHF       Module#3       ON       0 OFF         Mode       Single Pulse Shot       Mode       Single Pulse Shot       Pulse Width [sec]       0.005       Pulse         Pulse Vidth [sec]       0.1       Pulse Width [sec]       0.005       Pulse Width [sec]       0.005         Pulse Delay [sec]       0.1       Pulse Use Shot       Pulse Delay [sec]       0.005       Pulse Delay [sec]       0.005         Pulse Polarity       POS.       NEG.       Pulse Delay [sec]       0.005       NEG.         Pulse Polarity       POS.       NEG.       Pulse Polarity       POS.       NEG.         CHG       Module#44       ON</td></li></ul> | Pulse Generator Setting         External Trigger       ON       OFF         Trigger Level [V]       2.5       CHD       Module#1       ON       OFF         Trigger Level [V]       2.5       CHD       Mode       Single Pulse Shot         X-ray Shutter Setting       DDSC       CAL       Pulse Width [sec]       0.005         Shutter Open Delay [sec]       0       Pulse Delay [sec]       0.005         Shutter Close Delay [sec]       0.1       Pulse Polarity       POS.       NEG.         CHE       Module#2       0 ON       OFF       CHF       Module#3       ON       0 OFF         Mode       Single Pulse Shot       Mode       Single Pulse Shot       Pulse Width [sec]       0.005       Pulse         Pulse Vidth [sec]       0.1       Pulse Width [sec]       0.005       Pulse Width [sec]       0.005         Pulse Delay [sec]       0.1       Pulse Use Shot       Pulse Delay [sec]       0.005       Pulse Delay [sec]       0.005         Pulse Polarity       POS.       NEG.       Pulse Delay [sec]       0.005       NEG.         Pulse Polarity       POS.       NEG.       Pulse Polarity       POS.       NEG.         CHG       Module#44       ON |
| File prefix       test01,waxs       File type       file type       file type         No, images       5       5         Exp. time [sec]       5       5         Exp. period [sec]       501       5         Exp. delay [sec]       02       A: [Exp. Delay]       B: [Exp. period] - [Exp. time]         No. cycle       5       Cvcle interval [sec]       2.2 + A + B + 0         Internal modes       Single trieger mode       Multi trigger mode       External enable mode                                                                                                    | Pulse Width [sec] 0.005 Pulse Width [sec] 0.005 Pulse Width [sec] 0.005 Pulse Width [sec] 0.005 Pulse Delay [sec] Pulse Polarity • POS. • NEG.                                                                                                    |

-Please press the "Run" button on the measurement GUI to start the measurement.
Even after the measurement is complete, the tensile testing machine will continue elongating. Please press the "STOP" button on the controller to stop the elongation. Then, press the "RETURN" button on the controller to bring the chuck spacing back to 10mm. Finally, stop saving data on the logger.

Measurement using SAXS and a flat panel detector.

- Please input the measurement GUI in the same way as the SAXS measurement.

- For the measurement, select "Acquisition  $\rightarrow$  Analog Integration" on HiPic8 software running on the PC connected to the flat panel detector.

| File Tools | Acquisition                             | Corrections Analysis Display Processing Window Info                                                                                                    |  |
|------------|-----------------------------------------|----------------------------------------------------------------------------------------------------|--|
|            | (5) (5) (5) (5) (5) (5) (5) (5) (5) (5) | Image: Second second secon |  |
|            | Action                                  | Acquire Analog Photon<br>counting                                                                                                    |  |

-We will perform a background measurement without emitting X-rays. For example, set the Exposure time to 1 second and #of exposures to 2. This will integrate two scatterings with 1-second exposure each into one file. Press the "Integrate" button to start the measurement.

| Live        | Acquire | Analog | j f<br>ion c | hoton<br>ounting |      |
|-------------|---------|--------|--------------|------------------|------|
|             |         |        | 100          | _                | 1000 |
|             |         |        |              |                  | 8    |
| Action      |         |        |              |                  |      |
| Integra     |         | stop   |              |                  |      |
| Exposure ti | me      |        | <u> </u>     |                  |      |
| •           | m       | * 1s   |              |                  |      |
| Gain & Offs | et      |        |              |                  |      |
|             |         |        |              |                  |      |
|             |         |        |              |                  |      |
| Scan Spee   | d 🗸     |        | 1            | _                |      |
|             |         |        |              |                  |      |
|             |         |        |              |                  |      |
|             |         |        |              |                  |      |
|             |         |        |              |                  |      |
|             |         |        |              |                  |      |
|             |         |        |              |                  |      |
| Integration |         |        |              |                  |      |
| # of exposu | ire:: 2 | CI     | ear on s     | art              |      |
|             |         |        |              |                  |      |
|             |         |        |              |                  |      |
|             |         |        |              |                  |      |

-Save the obtained background image by selecting "File  $\rightarrow$  Save as" or right-clicking on the image and choosing "Save as."

| <b>* 1</b> 10 ( | ) (C) (C) (C) (C) (C) (C) (C) (C) (C) (C |                           | 📉 🔟 ·                                | 8                  | <b>a</b> . | $\setminus \Box = [$ |
|-----------------|------------------------------------------|---------------------------|--------------------------------------|--------------------|------------|----------------------|
|                 |                                          | LUT Cont                  | trol                                 |                    |            |                      |
|                 |                                          | < +                       |                                      |                    |            |                      |
|                 |                                          | 114                       |                                      |                    |            |                      |
|                 |                                          | x 16                      |                                      | 4000               | c000       | 0000 10000           |
|                 |                                          |                           |                                      |                    |            |                      |
|                 |                                          |                           | 2000                                 | 4000               | 6000       | 8000 10000           |
|                 |                                          | 1                         | 2000                                 | 4000               | 6000       |                      |
|                 | C9728DI                                  | <-10 acquisiti            | ion control                          |                    |            |                      |
|                 | Es C9728DI                               | <-10 acquisiti<br>Acquire | ion control<br>Analog<br>Integration | Photon<br>counting |            |                      |
|                 | Live                                     | <-10 acquisiti<br>Acquire | ion control<br>Analog<br>Integration | Photon<br>counting |            |                      |
|                 | Live                                     | <-10 acquisiti<br>Acquire | ion control<br>Analog<br>Integration | Photon<br>counting |            |                      |

| 🕹 🛃 🐚 🌚 😋    | n 🕫 🛅 🖸                 | I 🖄 🔟                                    | * <b>?</b>              | - Ca           |            |
|--------------|-------------------------|------------------------------------------|-------------------------|----------------|------------|
|              | LUT                     | Control                                  |                         |                |            |
|              | 4                       | +                                        |                         |                |            |
|              | 11                      | 4                                        |                         |                |            |
|              | v 11                    | 1                                        |                         | S 7 10 1 1     |            |
|              | 0.11                    | - 0 20                                   | UU 4UU                  | 0 6000         | 8000 10000 |
|              |                         | <sup>9</sup> U 20                        | 00 400                  | 0 6000         | 8000 10000 |
| <b>B</b> C93 | 728DK-10 acg            | uisition contro                          | 00 400                  |                | 8000 10000 |
|              | 728DK-10 acq            | uisition contro                          | 00 400<br>51<br>g Pt    | 0 6000         | 8000 10000 |
|              | 728DK-10 acq<br>re Acqu | uisition contro<br>ire Analo<br>Integral | ol<br>g Pł<br>tion      | oton           | 8000 10000 |
|              | 728DK-10 acq            | uisition contro<br>ire Analo<br>Integral | ol 🗖                    | oton<br>Inting | 8000 10000 |
|              | 728DK-10 acq            | uisition contro<br>ire Analo<br>Integral | ol<br>g Pt<br>con       | oton           | 8000 10000 |
|              | 728DK-10 acq<br>re Acqu | uisition contr<br>uire Analo<br>Integra  | ol o<br>g Pt<br>tion co | oton<br>anting | 8000 10000 |

-To subtract the background from the subsequent measurements, select "File  $\rightarrow$  Options."

- You will see "All Options" displayed. Open the "+" next to "Corrections" on the left.

| All Options                                                                                                    |                                                                                                    |
|----------------------------------------------------------------------------------------------------|----------------------------------------------------------------------------------------------------|
| Worksettings<br>General<br>Camera<br>Acquisition<br>Auxiliary Devices<br>Calibration<br>Sequence<br>Corrections<br>Images<br>The Profiles | Last loaded workfile/date :No workfile loaded<br>Workfiles contain the settings of all options and other programn setting like<br>camera exposure time and the like. Saving them remembers the current<br>measurement conditions. Loading a workfile overwrites all current setting.<br>Modification in any setting after loading a workfile is not automatically<br>saved to the last loaded workfile, which means that once a file is written it<br>keeps the settings permanently until it is explicitly overwritten again.<br>Independently of this feature the most important setting are restored from<br>one session to the next. |
| OK Cancel                                                                                                    |                                                                                                    |

| All Options: <background corre<="" th=""><th>ction Setup&gt;</th></background>                                                                                        | ction Setup>                                                                                                    |
|----------------------------------------------------------------------------------------------------|----------------------------------------------------------------------------------------------------|
| Worksettings<br>General<br>Camera<br>Acquisition<br>Auxiliary Devices<br>Calibration<br>Sequence<br>Corrections<br>Background<br>Background<br>Defect pixel<br>Images | Background source Background source Background source Use individual background images for every acquisition mode (special cases only) Background file: C:\ProgramData\Hamamatsu\HiPic\Reserved_BackgroundImage_General.img Get                                                                                                    |
| i Profiles                                                                                                    | Background images can be created by the corresponding acquisition function<br>[LIVE etc.] and saved by the Save As function.<br>-Arithmetic<br>Add constant after Background Subtraction:<br>Clip to zero during Background Subtraction<br>-Real Time Background Subtracton (RTBS)<br>Background Subtracton (RTBS)<br>Background source for RTBS has been eliminated in this version for the sake of simplified operation.<br>Background source (see top of this dialog) is used instead.<br>-Automation<br>Auto Background Subtraction |
| OK Cancel                                                                                                    |                                                                                                    |

-Select "Background." Set "Background source" to "File."

-Check the box for "Use individual background images for every acquisition mode." In the "Analog integration" section, enter the filename of the background image that was measured earlier, including the file path, or use "Get" to browse for the file. Finally, press "OK" at the bottom left to close the window.

| Worksettings      | Background source                                                                                                    |          |
|-------------------|----------------------------------------------------------------------------------------------------|----------|
| General           |                                                                                                    |          |
| Camera            | Background source: File -                                                                                                    |          |
| Acquisition       |                                                                                                    |          |
| Auxiliary Devices | I Lee individual background images for every acquisition mode (special cases only)                                                                          |          |
| Sequence          |                                                                                                    |          |
|                   |                                                                                                    |          |
| Background        | Live:                                                                                                    | Get      |
| Shading           | Acquire:                                                                                                    | Get      |
| Defect pixel      | Anales Integration Courses and the second second                                                                                                    |          |
| Images            | Analog Integration: UUSers\BL6A\Documents\Analog Integration BG.img                                                                                         | Liet     |
| H. Hornes         | Background images can be created by the corresponding acquisition function                                                                                  |          |
|                   | LIVE etc.) and saved by the save As function.                                                                                                    |          |
|                   | -Arithmetic                                                                                                    | <u> </u> |
|                   | Add constant after Background Subtraction:                                                                                                    |          |
|                   |                                                                                                    |          |
|                   | V Lip to zero during Background Subtraction                                                                                                    |          |
|                   | -Real Time Background Subtracton (RTBS)                                                                                                    |          |
|                   | Packare and equipe for DTPC has been aliminated in this version for the ask o of simplified on                                                              |          |
|                   | Background source for A ros has been eliminated in this version for the sake of simplined op<br>Background source (see top of this dialog) is used instead. | station. |
|                   |                                                                                                    |          |
|                   | -Automation                                                                                                    |          |
|                   | Auto Background Subtraction                                                                                                    |          |
|                   |                                                                                                    |          |
|                   |                                                                                                    |          |
|                   |                                                                                                    |          |
|                   |                                                                                                    |          |
|                   |                                                                                                    |          |
| OK Cancel         |                                                                                                    |          |

-To perform time-resolved measurements, select "Acquisition  $\rightarrow$  Sequence..."

| 📽 🖬 🐚 🕲 🕲 🛱    | • 🛅 🗋 📐 🖾 · 💡 🕞 Q · · \ 🗆 =     |
|----------------|---------------------------------|
|                | LUT Control                     |
|                | < >                             |
|                | 114                             |
|                | ×16 0 2000 4000 6000 8000 10000 |
|                |                                 |
|                | <b>0</b>                        |
| Ba (07300)     |                                 |
| C9728D         | K-10 acquisition control        |
| C9728D         | K-10 acquisition control        |
| C9728D         | K-10 acquisition control        |
| C9728D         | K-10 acquisition control        |
| Live<br>Action | K-10 acquisition control        |

-The Sequence control will appear. Select "Analog Integration" from the Acquisition mode. For example, set "No of Loops" to 10 measurements and "Interval" to 5 seconds. The Interval represents the time between the start of one measurement and the start of the next one. Please enter the unit as ms, s, min, or h.

| Acquisition                  | Data storage       | r ∫ Pr   | ocessing                   |
|------------------------------|--------------------|----------|----------------------------|
|                              | `amera settings    | - da     |                            |
|                              |                    |          |                            |
| Acquisition ma               | ode: 🛛 🗛           | alog Int | egra 🔻                     |
| <u> </u>                     | Cycle definition — |          |                            |
| No. of Loops:                |                    | C        | 10                         |
| Acquisition tim              | ning: Fix          | ed inte  | vals 🔻                     |
| Interval [ms,s,              | min,h]             |          | 5s                         |
|                              |                    |          |                            |
|                              |                    |          |                            |
|                              |                    |          |                            |
|                              |                    |          |                            |
|                              |                    |          |                            |
|                              |                    |          |                            |
|                              |                    |          |                            |
| Start                        | Stop               | At       | oort                       |
| Start                        | Stop               | At       | oort                       |
| Start                        | Stop               | At       | oort                       |
| Start                        | Stop               | At       | oort                       |
| Start                        | Stop               | At       | oort                       |
| Start<br>mages T             | Stop               | At       | port                       |
| Start<br>mages T<br>rame: 14 | Stop               | Cop      | oort<br>y to new<br>Curren |

-With the following settings, press "Start" on the Sequence control to begin the measurement:

Exposure time: 1 second Number of exposures: 2 (integrate into one file) Interval: 5 seconds (time between each measurement) Number of Loops: 10 (total number of measurements) Please ensure that the measurement time, the number of exposures, and the measurement cycles are sufficient for the flat panel to be exposed properly. After pressing "Run" on the measurement GUI, immediately press "Start" on the Sequence control to start the Flatpanel measurement. Alternatively, you can press "Run" on the measurement GUI after starting the Flatpanel measurement with the "Start" button on the Sequence control.

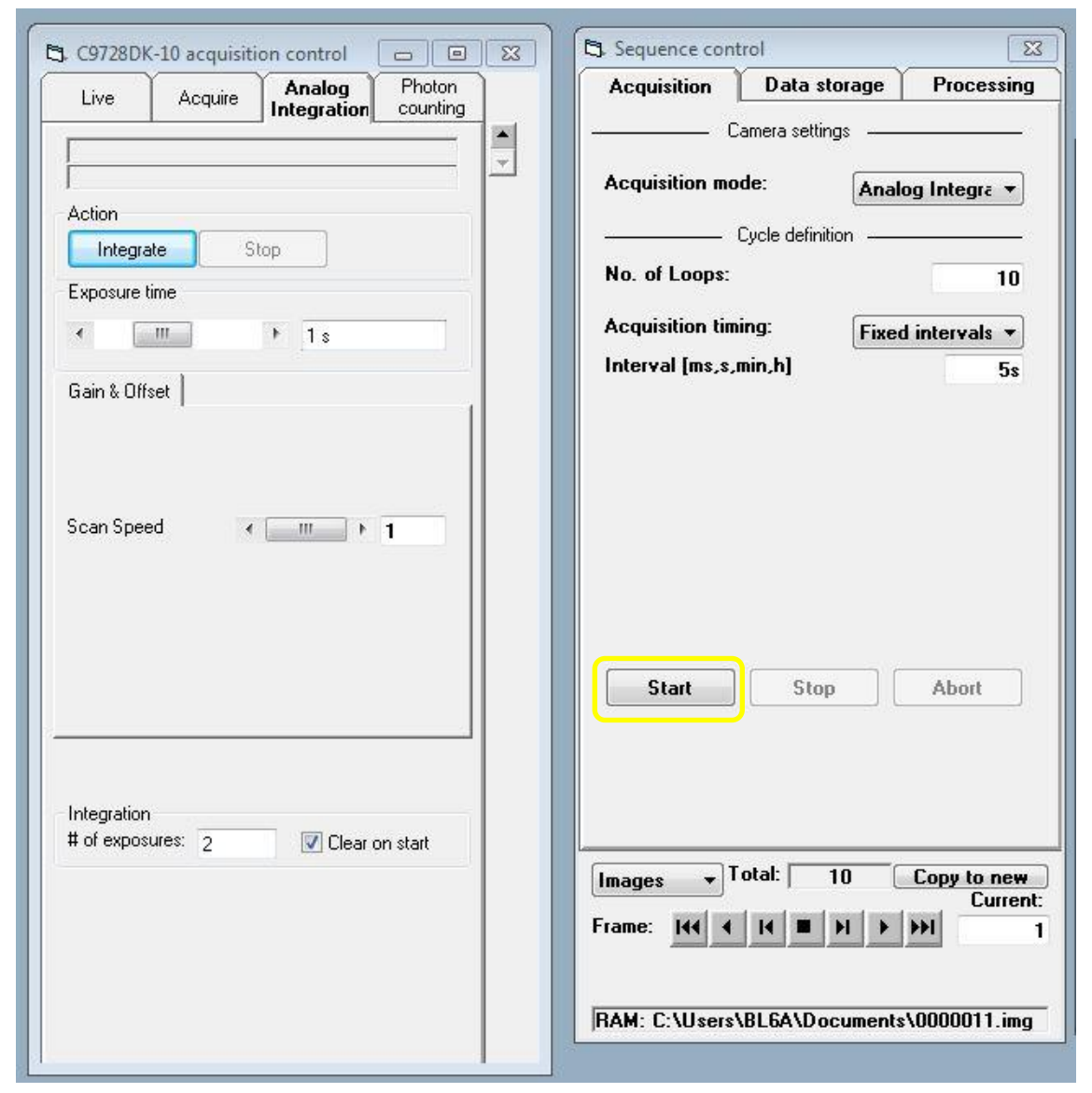

-As the tensile testing machine continues elongating even after the measurement is complete, please press the "STOP" button on the controller to stop the elongation. Then, press the "RETURN" button on the controller to bring the chuck spacing back to 10mm. Finally, stop saving data on the logger.

-To subtract the background from the obtained scattering image, select the scattering image and choose "Corrections  $\rightarrow$  Background Subtraction."

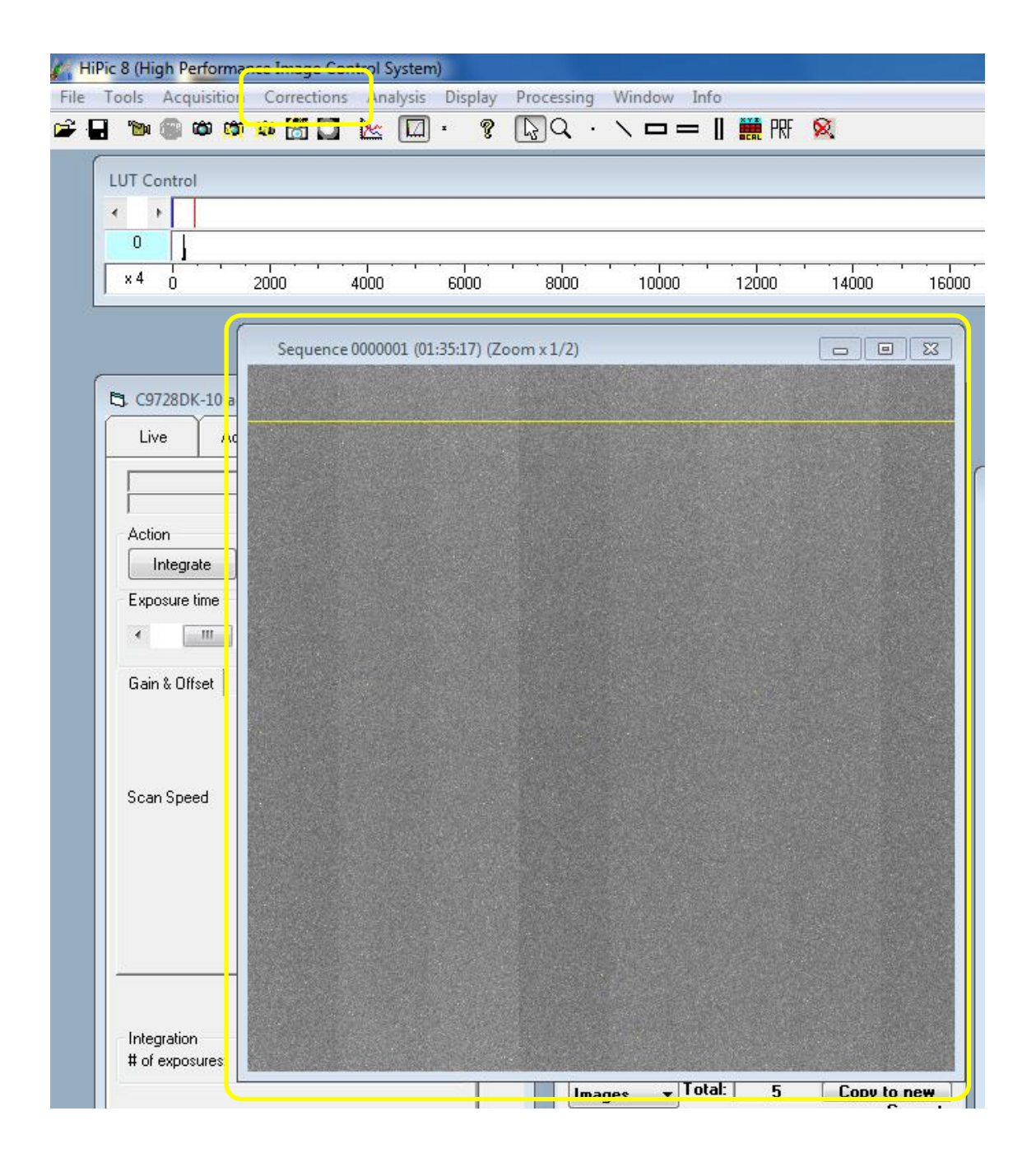

-Save the scattering image by selecting it, then choose "File  $\rightarrow$  Save as" or right-click on the image and select "Save as." Since you have entered 10 in "No of Loop," the images will be saved with file names from 001 to 010.

| Pic | 8 (H      | igh l  | Perfor | manc         | e Image  | e Control S | System | )          |            |        |        |       |             |             |
|-----|-----------|--------|--------|--------------|----------|-------------|--------|------------|------------|--------|--------|-------|-------------|-------------|
| To  | Pine Pine | Ac     | quisit | ion          | Correct  | ions An     | alysis | Display    | Processing | Window | / Info |       | R           |             |
| ٥   |           |        |        | car :        | • 🖸      |             |        | . y        |            |        | - 1    |       | <u>×</u>    | _           |
| LL  | UT C      | Contr  | ol     |              |          |             |        |            |            |        |        |       |             |             |
| *   |           | *      |        |              |          |             |        |            |            |        |        |       |             |             |
| E   | 0         | -      | 22.0   |              | <u> </u> | · · · · ·   |        | ·          |            |        |        |       | · · · · · · | · · · · · · |
| 1   | ~ 4       | U      |        | 2            | JUU      | 4000        |        | 6000       | 8000       | 1000   | IU     | 12000 | 14000       | 160         |
|     |           |        |        |              | Seque    | ence 00000  | 01 (01 | :35:17) (Z | oom x 1/2) |        |        |       |             | 53          |
| _   |           |        |        | IC.          |          |             |        |            |            |        |        |       |             |             |
|     | 1. CS     | 9728   | DK-10  | a            |          |             |        |            |            |        |        |       |             |             |
| -   | Li        | ive    |        | / <b>\</b> d |          |             |        |            |            |        |        |       |             |             |
|     |           |        |        |              |          |             |        |            |            |        |        |       |             |             |
|     | I<br>Act  | ion    |        |              |          |             |        |            |            |        |        |       |             |             |
|     |           | Integ  | grate  |              |          |             |        |            |            |        |        |       |             |             |
| 1   | Exp       | osur   | e time |              |          |             |        |            |            |        |        |       |             |             |
|     | •         |        |        |              |          |             |        |            |            |        |        |       |             |             |
|     |           |        |        |              |          |             |        |            |            |        |        |       |             |             |
|     | ua        | nαι    | mset   |              |          |             |        |            |            |        |        |       |             |             |
|     |           |        |        |              |          |             |        |            |            |        |        |       |             |             |
|     |           |        |        |              |          |             |        |            |            |        |        |       |             |             |
|     | Sca       | an Sp  | eed    |              |          |             |        |            |            |        |        |       |             |             |
|     |           |        |        |              |          |             |        |            |            |        |        |       |             |             |
|     |           |        |        |              |          |             |        |            |            |        |        |       |             |             |
|     |           |        |        |              |          |             |        |            |            |        |        |       |             |             |
|     |           |        |        |              |          |             |        |            |            |        |        |       |             |             |
|     |           |        |        |              |          |             |        |            |            |        |        |       |             |             |
|     | Inte      | earati | on     |              |          |             |        |            |            |        |        |       |             |             |
|     | # o       | fexp   | osures |              |          |             |        |            |            |        |        |       |             |             |
|     |           |        |        | -            |          |             |        | T          | Im         | ages T | Total  | 5     | Copy to     | new         |

-When the contrast is low, adjust it using the LUT control.

| LUT Control                                                                      |                   |      |
|----------------------------------------------------------------------------------|-------------------|------|
|                                                                                  | ٠                 | F.   |
| 402                                                                              | 1                 | 1568 |
| × 32 0 2000 4000 6000 8000 10000 12000 14000 16000 18000 20000 22000 24000 26000 | 28000 30000 32000 | -    |

- In the LUT control peaks may appear. Adjust the lower and upper limit lines on the display to sandwich the peaks, which will increase the contrast and make it easier to visualize. You can move the lower and upper limit lines by holding down the left mouse button.

| LUT Control |   |    |   |     |      |  |  |  |
|-------------|---|----|---|-----|------|--|--|--|
|             | • | Þ  |   |     |      |  |  |  |
|             | 4 | 02 |   | Å   |      |  |  |  |
|             | × | 32 | ò | • • | 2000 |  |  |  |
|             |   |    |   |     |      |  |  |  |